# 使ってみる PubMed

# 本日の講習内容

- ・PubMed と MEDLINE の簡単な説明
- ・MeSHとは
- ·練習問題

# 配布資料

・使ってみる PubMed(本紙)

- PubMedの使い方
- ・パワーポイント資料

#### PubMed 入口

PubMed の使い方 (東大医図作成) http://www.lib.m.u-tokyo.ac.jp/manual

/pubmedmanual.pdf

各機能の詳細はこちらをご覧ください。

【学内·学外 OK】 http://www.ncbi.nlm.nih.gov/sites/entrez 【東大専用入口】 http://www.ncbi.nlm.nih.gov/sites/entrez?otool=ijputmlib

#### PubMed の基礎知識

#### ■PubMed(パブメド)とは?

PubMedとは、NLM(米国国立医学図書館:National Library of Medicine)内の、NCBI(国立生物科 学情報センター: National Center for Biotechnology Information)が作成しているデータベースです。デ ータベース(21 種類)統合検索システム Entrez(NCBI 作成)の一部として提供されており、世界の主要 医学系雑誌等に掲載された文献を検索することができます。

MEDLINE と Non-MEDLINE (MEDLINE に収載されないもの、 データ整備前のレコード、出版社が直接提供するレコード等)がデ ータソースとなっています。

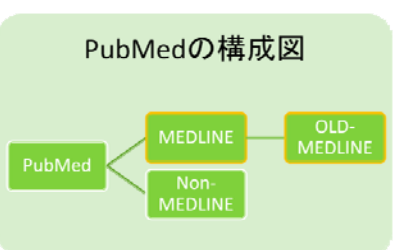

■MEDLINE( $\chi$ ドライン)とは? 有料データベースで検索可

PubMed の主な構成要素となっている、医学文献のデータベースです。1965 年以前の OLD MEDLINE と1966 年以降の MEDLINE に分かれています。 MEDLINE は、 PubMed 以外でも様々なプ ラットフォームから利用できます。例えば東京大学附属図書館で導入している有料データベース OVID SP、EBSCO host からも利用できます。

| 収録分野  | 生物医学(biomedicine)・ヘルス(health)            |  |
|-------|------------------------------------------|--|
|       | (医学、看護学、歯学、獣医学、薬学、健康科学、介護なども含む)          |  |
| 収録誌   | 約 5400 誌、80 カ国以上、37 言語。(ただしデータの約 90%が英語) |  |
| 収録期間  | 1948 年~現在                                |  |
| データ更新 | 火曜日~土曜日 毎日(1-10月)(約2000~4000件/日)         |  |
| アクセス  | インターネットを通じて世界中から利用できる                    |  |

MEDICAL LIBRARY. THE UNIVERSITY OF TOKYO

東京大学 医学図書館

基本の検索

#### 例題1 検索式を確認する

マタニティーブルーについて調べたい。

PubMed の使い方 p.5,11

# 【検索のポイント】

通常は、思いついたキーワードから自動マッピング機能により適切な用語に変換されて検索されます が、うまくいかない場合があります。思いついたキーワードは、幾つか検索してみましょう。

特に省略形や薬剤名を検索する際は、注意が必要です。

① 検索ボックスに思いついたキーワード maternity blue と入力。Search ボタンをクリック。

② 検索式を確認する。maternity[All Fields] AND blue[All Fields] とあり、MeSH 語が検索され ていないことが分かる。

③ もう一度別のキーワード maternity blues と入力する。Search ボタンをクリック。

④ 検索式を確認する。<u>"depression, postpartum"[MeSH Terms]</u>OR ("depression"[All Fields] AND "postpartum"[All Fields]) OR・・・・とあり、MeSH語に変換され、検索されたことが分かる。See moreをクリックすると式全体が見られる。

⑤ 検索結果一覧が表示される。

⑥ 論文名をクリックすると詳細画面が開く。または Display Settings で表示形式を Abstract へ変更。

⑦ 本文を見るには、Full Text ボタンまたは「UT Article Link」ボタンをクリック。

|   | Pub Med.gov Search: Pul                                                                                                    | bMed 💌 🔝 RS                                                                           | 3 Save search Limits Advanced search Help                                                                                                    |
|---|----------------------------------------------------------------------------------------------------|---------------------------------------------------------------------------------------|----------------------------------------------------------------------------------------------------|
|   | 表示形式の選択が可能。                                                                                                    | ues                                                                                   | 3 Search Clear                                                                                                    |
| 6 | Display Settings: (•) Summary, 20 per page, Sort                                                                                                    | Filter your results:<br>All (3374) クリックするとレビュー論                                       |                                                                                                    |
|   | Results: 1 to 20 of 3374  The Portuguese version of the postpa Pereira AT, Bos S, Marques M, Maia E Macedo A, Azevedo MH                                                                                                    | 選択したデータをクリップボードに<br>一時保存し、ブラウザの印刷機能で<br>まとめて印刷等が可能。                                   | Review (576)<br><u>Review (576)</u><br><u>Free Full Text (523)</u><br><u>Manage Filters</u>                                                                                                    |
|   | J Psychosom Obstet Gynaecol. 2010 Jun;31<br><u>PMID: 20443658</u> [PubMed - in process]<br>Related citations                                                                                                    | Titles with your search terms                                                         |                                                                                                    |
| 5 | Self-injury and mental retardation in a     Stein MT, Blum NJ, Lükäsik MK.     J Dev Behav Pediatr. 2010 Apr;31(3 Suppl):S     PMID: 20414076 [PubMed - in process]     Related citations                                                                       | 7-year-old boy. 6                                                                     | <ul> <li>Maternity "blues": prevalence and risk<br/>factors. [Span J Psychol. 2008]</li> <li>Maternity blues as a predictor of DSM-IV<br/>depression and anxie [J Affect Disord. 2009]</li> <li>Maternity blues as mediates in networks<br/>depression and anxie [J Affect Disord. 2009]</li> <li>Maternity blues as mediates in networks<br/>depression and anxie [J Affect Disord. 2009]</li> <li>Maternity blues as mediates in networks<br/>depression and anxie [J Affect Disord. 2009]</li> <li>Maternity blues as mediates in networks<br/>depression and anxie [J Affect Disord. 2009]</li> <li>Maternity blues as mediates in networks<br/>depression and anxie [J Affect Disord. 2009]</li> </ul> |
|   | <ul> <li>Infertility history: is it a risk factor for p.</li> <li>women?</li> <li>Akyuz A, Seven M, Devran A, Demiral;</li> <li>J Perinat Neonatal Nurs. 2010 Apr-Jun;24(2)</li> <li>PMID: 20442610 [PubMed - in process]</li> <li>Related citations</li> </ul> | p M.<br>):137-45.<br>MeSH = Medical Subject                                           | 必要なら修正して再検索<br>Search details 4<br>「depression, postpartum"[MeSH へ<br>Terms] OR ("depression"[All<br>Fields] AND "postpartum"[All                                                                                                    |
|   | <ul> <li>Elevated brain monoamine oxidase /</li> <li>Sacher J, Wilson AA, Houle S, Rusja</li> </ul>                                                                                                    | Headings<br>米国国立医学図書館作成のシソ <sup>ー</sup><br>ーラス。入力した検索語に適切な<br>MeSH 用語があれば、自動的に<br>検索。 | Fields]) OR "postpartum<br>depression"[All Fields] OR<br>("maternity"[All Fields] AND<br>Search                                                                                                    |

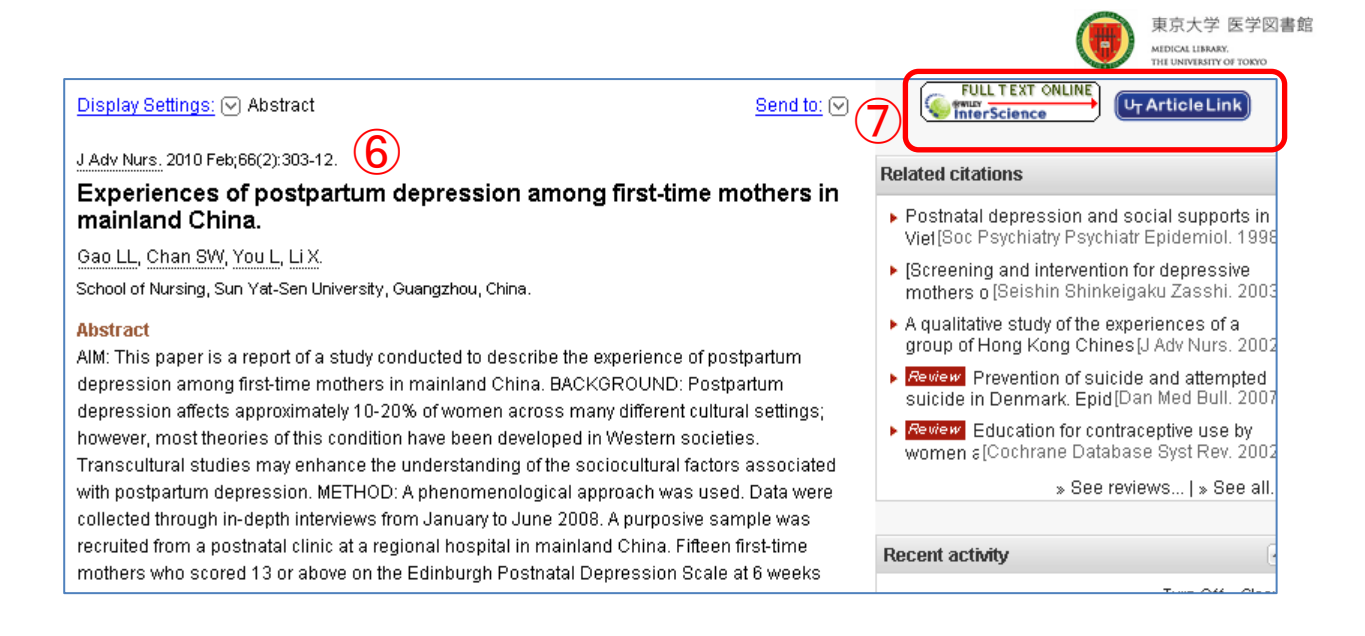

# 例題2 論理演算子を用いて式を作成する

PubMedの使い方 p.5,11

妊娠中の女性の不安について調べたい。

# 【検索のポイント】

思いついたキーワードで検索したものの、ヒット件数が多すぎて、関係ない論文も混ざってしまっている。 そんなときは、リストをざっと確認したうえで、関係ないと思われる論文のキーワードを、論理演算子 NOTで除外していきます。

①検索ボックスに思いついたキーワード maternal anxiety と入力。Search ボタンをクリック。

②リストを確認し、関係ない論文のキーワードを除外していく。検索ボックスに、NOT postnatal NOT cancer と入力。Search ボタンをクリック。

③ぴったりの文献があった場合は、Related articles をクリックし、関連文献もチェックする。

# 例題3 条件を指定して論文を探す。

皮膚がんについて調べたい。ランダム化比較試験のもので、言語は日本語か英語。

【検索のポイント】

PubMed の使い方 p.7

検索条件を指定したい場合は、Limits で絞り込みながら検索します。

①検索ボックスに思いついたキーワード skin cancer と入力する。

②Limits をクリック。項目を限定する。Type of Article の中から、Randomized Controlled Trial に チェックを入れ、Languagesの中から、Japanese, Englishにチェックを入れる。Searchボタンをクリ ック。

# 今まで検索した履歴を見る

①Advanced search をクリック。

②Search History に今までの検索に番号が付与されている。検索ボックスに入力した用語と、そこか らヒットした検索数(Result)がわかる。

③Resultをクリックすると、その検索式の検索結果が表示される。

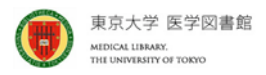

検索結果から必要なものだけピックアップし、まとめて印刷する

PubMed には印刷機能がありません。ブラウザの機能を使って印刷しますが、そのまま印刷すると余計 な表示まで印刷されてしまうので、クリップボードとディスプレイ形式の変更を利用します。

 ①書誌事項の先頭にあるロチェックボックスをクリックし、チェックを入れる。
 ②Send to メニューから Clipboard を選択。 Add to Clipboard をクリック。
 ③クリップボードに書誌事項が一時的に保管される。
 ④Clipboard のアイコン右にある数字をクリックすると、 クリップボードに保管したデータが表示される。

⑤Display settings をクリックし、メニューから必要に応じて、Summary(text)または

Abstract(text)を選択し、Apply をクリック。

⑥画面がテキスト表示に変わるので、ブラウザの印刷機能から印刷する。

MeSH Database を使った検索

MeSH 用語だけで検索をする場合は、最新データや索引が付いていないデータは検索されないこと に注意して下さい。また用語を指定する際に、"Do Not Explode this term (i.e., do not include MeSH terms found below this term in the MeSH tree)." にチェックを入れない場合は、下位 語も合わせて検索されます。

| 例題 4 MeSH 用語を指定して論文を探す |                       |
|------------------------|-----------------------|
| 喘息が扱われている論文を調べたい。      | PubMed の使い方 p.9  <br> |

【検索のポイント】

論文を、索引済みの MEDLINE レコードから検索する場合は、MeSH Database から自分で適切な 用語を選択し、検索することができます。

①プルダウンメニューから MeSH Database を選択。(または More Resources で MeSH Database をクリック。)検索ボックスにキーワード asthma と入力。

②Search ボタンをクリック。

③キーワードから類推される MeSH 用語へ誘導される。

④用語をクリックすると、詳細が表示される。語の説明、上位語、下位語をチェックして、より適切な検索 語があるか検討する。

⑤下位語、asthma, exercise-induced (運動誘発喘息)をクリック。内容を確認し、こちらの MeSH 用 語で検索することにする。

⑥用語右にある Links をクリック。PubMed をクリック。主題となっている論文だけを検索したい場合は、 PubMed Major topic をクリック。

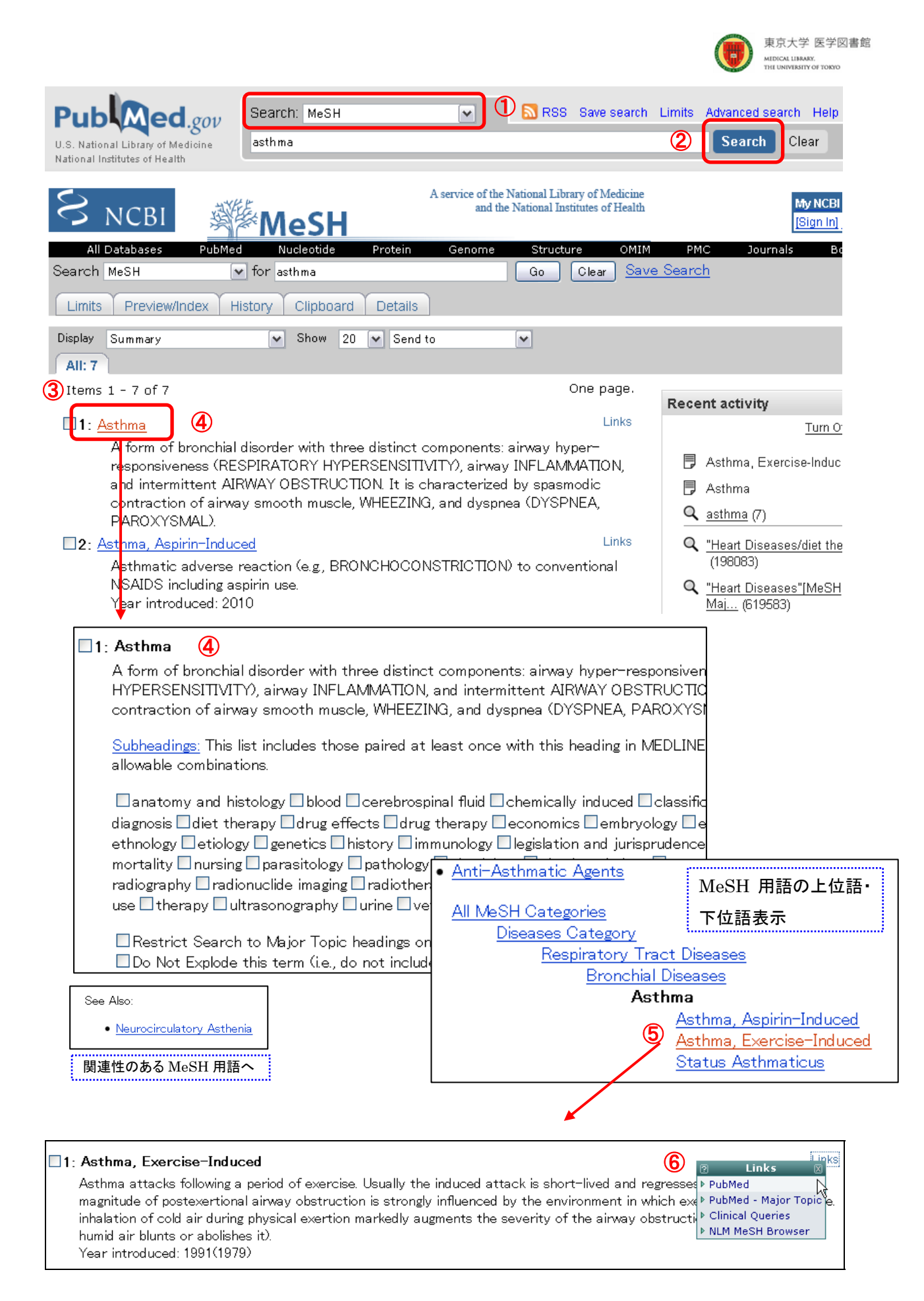

**例題 5** MeSH 用語&サブヘディングを指定して論文を探す 心臓疾患の治療を扱っている論文を調べる。

【検索のポイント】

心臓疾患の治療から想像して、「心臓治療」のような用語を作るのではなく、心臓疾患「Heart disease」と「治療法に関するサブヘディング」を指定して検索する。

①プルダウンメニューから MeSH Database を選択。(または More Resources で MeSH Database をクリック。)検索ボックスにキーワード heart disease と入力。

②Search ボタンをクリック。

③キーワードから類推される MeSH 用語へ誘導される。

④heart disease をクリックすると、詳細が表示される。語の説明、上位語、下位語を確認する。

⑤治療に関するサブヘディング「diet therapy」「drug therapy」「radiotherapy」「surgery」などから、

適当なものにチェックを入れる。 \* Major Topic だけを検索したい場合は、このとき、Restrict Search to Major Topic headings only にチェックを入れておく。

⑥画面上 Send to のプルダウンメニューから、「Search box with AND …」等、適当な論理演算を選 択する。

⑦検索式が表示される。

| ⑧Search PubMed ボタンをクリック。                                                                                                    | 選択した MeSH 用語の Subheadings                                                                                                    |                                              |
|----------------------------------------------------------------------------------------------------|----------------------------------------------------------------------------------------------------|----------------------------------------------|
|                                                                                                    | (副標目)や階層構造を表示。                                                                                                    |                                              |
| 1: Heart Diseases                                                                                                    | 組合せれば、多様な検索が可能。                                                                                                    | Links                                        |
| Pathological conditions involving the HEART including its structural an                                                                                                    | d functional abnormalities.                                                                                                    |                                              |
| Subheadings: This list includes those paired at least once with this heat allowable combinations.                                                                                                    | ding in MEDLINE and may not reflect current                                                                                                    | rules for                                    |
| blood cerebrospinal fluid chemically induced chemistry class<br>diet therapy drug effects drug therapy economics embryolog<br>genetics history immunology injuries legislation and jurispru<br>nursing parasitology pathology pharmacology physiology ph<br>radiography radionuclide imaging radiotherapy rehabilitation<br>ultrasonography urine veterinary virology | ssification Complications Congenital diag<br>y Cenzymology Cepidemiology Cethnology U<br>udence Metabolism Microbiology Mortali<br>ysiopathology prevention and control psyc<br>statistics and numerical data surgery Cth | nosis<br>etiology<br>ty<br>shology<br>ierapy |
| □ Restrict Search to Major Topic headings only. Major topic (論ス                                                                                                    | <mark>との中心的主題)として索引された文献だけ</mark><br>Jow this term in the MeSH tree)                                                                                                    | <sup>+</sup> を検索                             |
| Do Not Explode this term (i.e., do not include MeSH terms found be                                                                                                    |                                                                                                    |                                              |
| Show 20 V Send to V<br>Send to<br>Text<br>File<br>Printer                                                                                                    |                                                                                                    |                                              |
| Clipboard<br>Search Box with AND<br>Iving the HEAR Search Box with OR<br>Search Box with NOT                                                                                                    | Major Topic にチェックを                                                                                                    | 入れた場合                                        |
| Limits Preview/Index History Clipboard                                                                                                    | Details                                                                                                    |                                              |
| ("Asthma/diet therapy"[Mesh] OR "Asthma/<br>"Asthma/radiotherapy"[Mesh] OR "Asthma/s                                                                                                    | drug therapy"[Mesh] OR<br>urgery"[Mesh])                                                                                                    |                                              |
| ("Asthma/diet thera<br>Search PubMed Clear "Asthma/radiotheran                                                                                                    | apy"[Majr] OR "Asthma/drug theram<br>yy"[Majr] OR "Asthma/surgery"[Maj                                                                                                    | oy"[Majr] (<br>ir])                          |

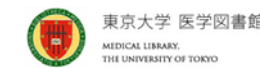

#### 技あり検索

PubMedの使い方 p.5-9

#### 例題6 疾患の薬物療法を検索する

インターフェロンを用いた C型肝炎の薬物療法について検索したい。

【検索のポイント】

疾患の薬物療法を探したいときに、疾患と薬物の名前だけを入力して検索すると、薬物の副作用による疾患の例も検索されてしまいます。このような場合はサブヘディングを効果的に利用して下さい。 疾患のdrug therapy AND <u>治療薬のtherapeutic use</u>

①プルダウンメニューから MeSH Database を選択し、検索ボックスにキーワード hepatitis c を入力。 Search ボタンをクリック。

②キーワードから類推される MeSH 用語がヒットする。hepatitis c をクリックし、語の説明、上位語、下 位語を確認する。サブヘディング drug therapy(薬物療法)にチェックを入れる。

③プルダウンメニューSend to から Search Box with AND を選び、クリック。

④新しい検索ボックスに検索式が入力される。

⑤通常の検索ボックスに次のキーワード interferons を入力。Go ボタンをクリック。

⑥キーワードから類推される MeSH 用語がヒットする。interferons をクリックし、サブヘディング therapeutic use(治療的利用)にチェックを入れる。

⑦ プルダウンメニューSend to から Search Box with AND を選び、クリック。

⑧検索式が検索ボックスに AND で追加される。

⑨<u>"Hepatitis C/drug therapy"[Mesh] AND "Interferons/therapeutic use"[Mesh]</u>と作成され た検索式の下にあるSearch PubMedをクリックする。

①PubMedで検索されたヒット件数が多い場合 [Mesh] のタグを[majr]に書き換えて検索すると、中心主題に絞り込んだ検索となる。

#### 例題7 薬物の副作用によって起こった疾患を検索する

免疫グロブリンによる
C型
肝炎について検索したい。

【検索のポイント】

この場合もサブヘディングを効果的に利用して下さい。

<u>疾患のchemically induced</u> AND <u>薬物のadverse effects</u>

①プルダウンメニューから MeSH Database を選択し、検索ボックスにキーワード hepatitis c を入力。 Search ボタンをクリック。

②キーワードから類推される MeSH 用語がヒットする。hepatitis c をクリックし、語の説明、上位語、下 位語を確認する。サブヘディング chemically induced(化学的誘発)にチェックを入れる。

③プルダウンメニューSend to から Search Box with ANDを選びクリック。

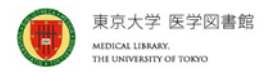

④新しい検索ボックスに検索式が入力される。

⑤通常の検索ボックスに次のキーワード immunoglobulin を入力。Go ボタンをクリック。

⑥キーワードから類推されるMeSH用語がヒットする。Immunoglobulinsをクリックし、サブヘディング adverse effects(副作用)にチェックを入れる。

⑦ プルダウンメニューSend to から Search Box with AND を選びクリック。

⑧検索式が検索ボックスに AND で追加される。

 (9) <u>"Hepatitis C/chemically induced"[Mesh] AND "Immunoglobulins/adverse</u>

 <u>effects"[Mesh]</u>と作成された検索式の下にある「Search PubMed」をクリックする。

#### 例題8 腫瘍の検索で一工夫

眼球のメラノーマについて検索したい

【検索のポイント】

MEDLINE では腫瘍に関する論文の場合、腫瘍の部位を表す MeSH 語と、組織タイプを表す MeSH 語を組み合わせて索引しています。

腫瘍の部位を表すMeSH語 AND 腫瘍の組織タイプを表すMeSH語

①プルダウンメニューからMeSH Databaseを選択し、検索ボックスにキーワード eye cancer を入力。 Search ボタンをクリック。

②キーワードから類推される MeSH 用語 Eye Neoplasms がヒットする。(※下位語を選択したほうが 内容を絞り込める。)

③Eye Neoplasms の左にあるチェックボックスにチェックを入れ、プルダウンメニューSend to から Search Box with ANDを選び、クリック。

④検索式が新しい検索ボックスに入力される。

⑤通常の検索ボックスに次のキーワード melanoma を入力。Go ボタンをクリック。

⑥キーワードから類推される MeSH 用語がヒットする。

⑦Melanoma の左にあるチェックボックスにチェックを入れ、プルダウンメニューSend to から Search Box with ANDを選び、クリック。

⑧検索式が検索ボックスに AND で追加される。

⑨<u>"Eye Neoplasms"[Mesh] AND "Melanoma"[Mesh]</u>と作成された検索式の下にある「Search
 PubMed」をクリックする。

⑩MeSH 用語を確認すると、Eye Neoplasms の下位語も含んで検索されていることが分かる。

#### 例題9 転移した癌の検索

結腸の腫瘍が、肺に転移した症例を調べたい。

#### 【検索のポイント】

例えば「colonic cancer AND metastasis AND lung cancer」という式を作成しても、腸と肺に重

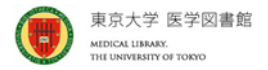

複した癌や、肺から転移した癌についての症例も含んでしまいます。

この場合、サブヘディング secondary(二次性、続発性)を効果的に利用して下さい。Secondary は、 腫瘍が転移している二次的な場所を示すサブヘディングです。

原発の腫瘍のほうにcomplications(合併症)をつけることもありますが、下位語がsecondaryのため、secondaryの結果を含んでしまいます。そのため付けないで検索したほうがよいでしょう。

①プルダウンメニューから MeSH Database を選択し、検索ボックスにキーワード colonic cancer を 入力。Search ボタンをクリック。

②キーワードから類推される MeSH 用語がヒットする。

③Colonic Neoplasms の左にあるチェックボックスにチェックを入れ、プルダウンメニューSend to から Search Box with ANDを選び、クリック。

④新しい検索ボックスに検索式が入力される。

⑤通常の検索ボックスに次のキーワード lung cancer を入力。Go ボタンをクリック。

⑥キーワードから類推される MeSH 用語がヒットする。Lung Neoplasms をクリックし、サブヘディング secondary にチェックを入れる。

⑦ プルダウンメニューSend to から Search Box with AND を選びクリック。

⑧検索式が検索ボックスに AND で追加される。

⑨<u>"Colonic Neoplasms"[Mesh] AND "Lung Neoplasms/secondary"[Mesh]</u>と作成された検索
 式の下にある「Search PubMed」をクリックする。

⑩PubMed で検索されたヒット件数が多い場合、中心主題に絞り込む[majr]のタグに書き換えて検索すると、中心主題に絞り込んだ検索となる。

#### <マニュアル・参考文献リスト>

・PubMed Quick Start/Tutrial (PubMed のトップページより)

http://www.ncbi.nlm.nih.gov/sites/entrez?otool=ijputmlib

・東邦大学医学メディアセンター PubMed の使い方

http://www.mnc.toho-u.ac.jp/mmc/pubmed/index.htm

・慶応義塾大学信濃町メディアセンター PubMed の使い方 (2009/03)

http://www.med.lib.keio.ac.jp/pdf/ug/ug\_pubmed.pdf

・図解 PubMed の使い方 : インターネットで医学文献を探す / 岩下愛, 山下ユミ共著

- 改訂第4版 2010 ISBN 4931222129
- 医図 請求記号 W:26.5:ZU 登録番号 4311183430
- ・阿部信一. MEDLINE/PubMed の索引と検索. 情報の科学と技術 2008, vol. 4, p. 172-177.
- ・阿部信一. 知っておきたい MeSH での検索法. EBM ジャーナル 2004, vol. 5, No.3, p. 100-105.
- ・名郷直樹. MEDLINE と PubMed. EBM ジャーナル 2004, vol. 5, No.1, p. 98-99.